# 在FTD上配置SSL AnyConnect管理VPN

## 目录

简介 先决条件 要求 使用的组件 背景信息 限制 配置 配置 步骤1.创建AnyConnect管理VPN配置文件 步骤2.创建AnyConnect VPN配置文件 步骤3.将AnyConnect管理VPN配置文件和AnyConnect VPN配置文件上传到FMC 步骤4.创建组策略 步骤5.创建新的AnyConnect配置 步骤6.创建URL对象 步骤7.定义URL别名 验证 故障排除

# 简介

本文档介绍如何在由思科Firepower管理中心(FMC)管理的思科Firepower威胁防御(FTD)上配置 Cisco AnyConnect管理隧道。 在下面的示例中,安全套接字层(SSL)用于在FTD和Windows 10客户 端之间创建虚拟专用网络(VPN)。

作者:思科TAC工程师Daniel Perez Vertti Vazquez。

# 先决条件

### 要求

Cisco 建议您了解以下主题:

- Cisco AnyConnect配置文件编辑器
- 通过FMC进行SSL AnyConnect配置。
- 客户端证书身份验证

## 使用的组件

本文档中的信息基于以下软件和硬件版本:

•思科FTD版本6.7.0(内部版本65)

- •思科FMC版本6.7.0(内部版本65)
- 安装在Windows 10计算机上的Cisco AnyConnect 4.9.01095

本文档中的信息都是基于特定实验室环境中的设备编写的。本文档中使用的所有设备最初均采用原 始(默认)配置。如果您的网络处于活动状态,请确保您了解所有命令的潜在影响。

## 背景信息

从版本6.7开始,思科FTD支持配置AnyConnect管理隧道。此修复先前打开的增强请<u>求</u> <u>CSCvs78215</u>。

AnyConnect管理功能允许在终端完成其启动后立即创建VPN隧道。用户无需手动启动 AnyConnect应用,只要其系统通电,AnyConnect VPN代理服务就会检测管理VPN功能,并使用 AnyConnect管理VPN配置文件的服务器列表中定义的主机条目启动AnyConnect会话。

#### 限制

- 仅支持客户端证书身份验证。
- Windows客户端仅支持计算机证书存储区。
- Cisco Firepower设备管理器(FDM)CSCvx90058不支持。
- Linux客户端不支持。

### 配置

#### 配置

#### 步骤1.创建AnyConnect管理VPN配置文件

打开AnyConnect配置文件编辑器以创建AnyConnect管理VPN配置文件。管理配置文件包含终端启动后用于建立VPN隧道的所有设置。

在本示例中,定义了指向完全限定域名(FQDN)dperezve.jyoungta-labdomain.cisco.com的服务器列 表条目,并选择SSL作为主协议。要添加服务器列表,请导航到**服务器**列表并**选择**添加按钮,填写 所需字段并保存更改。

| 4 | AnyConnect | Profile | Editor - | VPN |
|---|------------|---------|----------|-----|
|---|------------|---------|----------|-----|

| Serve | r Load Balancing Servers | SCEP Mobile Certificate Pinning           |                                          |
|-------|--------------------------|-------------------------------------------|------------------------------------------|
| Pr    | rimary Server            |                                           | Connection Information                   |
|       | Display Name (required)  | AnyConnect_Management_Tunnel              | Primary Protocol SSL V                   |
|       | FQDN or IP Address       | User Group                                | ASA gateway                              |
|       | dperezve.jyoungta-labdom | ain.cisc / AnyConnect_Management_Tunnel   | Auth Method During IKE Negotiation EAP-A |
|       | Group URL                |                                           | IKE Identity (IOS gateway only)          |
|       | dperezve.jyoungta-labdom | ain.cisco.com/AnyConnect_Management_Tunne |                                          |
|       |                          | Backup Servers                            | bba                                      |
|       |                          | Host Address                              | Add                                      |
|       |                          |                                           | Move Up                                  |
|       |                          |                                           | Move Down                                |
|       |                          |                                           | Delete                                   |
|       |                          |                                           |                                          |
|       |                          | OK Cancel                                 |                                          |

 $\times$ 

除服务器列表外,管理VPN配置文件还必须包含一些必需首选项:

- AutomaticCertSelection必须设置为true。
- AutoReconnect必须设置为true。
- •必须为ReconnectAfterResume配置AutoReconnectBehavior。
- •自动更新必须设置为false。
- BlockUntrustedServers必须设置为true。
- •必须为MachineStore配置CertificateStore。
- CertificateStoreOverride必须设置为true。
- •必须将EnableAutomaticServerSelection设置为false。
- EnableScripting必须设置为false。
- RetainVPNOnLogoff必须设置为true。

在AnyConnect配置文件编辑器中,导航**至"首选项(第1部分)"**并调整设置,如下所示:

File Help

| VPN                                                                                                    | Preferences (Part 1)<br>Profile:npect -ETD-Lab\ XML_Profile\AnyConnect_Management_Tunnel xmL                                                                                                    |                                                                                                    |   |  |  |  |  |
|----------------------------------------------------------------------------------------------------|----------------------------------------------------------------------------------------------------|----------------------------------------------------------------------------------------------------|---|--|--|--|--|
| Preferences (Part 2)<br>Backup Servers<br>Certificate Pinning<br>Certificate Matching<br>Certificate Enrollment<br>Mobile Policy<br>Server List | Profile:nnect -r TD-Labl.XML Profile     Use Start Before Logon     Show Pre-Connect Message     Certificate Store     Windows Machine     macOS All     Certificate Store Override     Auto Connect On Start | User Controllable                                                                                                    | ^ |  |  |  |  |
|                                                                                                    | <ul> <li>Minimize On Connect</li> <li>Local Lan Access</li> <li>Disable Captive Portal Detection</li> <li>Auto Reconnect</li> <li>Auto Reconnect Behavior</li> <li>ReconnectAfterResume </li> </ul>           | <ul> <li>✓ User Controllable</li> <li>✓ User Controllable</li> <li>✓ User Controllable</li> <li>User Controllable</li> <li>User Controllable</li> </ul> |   |  |  |  |  |
|                                                                                                    | Auto Update RSA Secure ID Integration Automatic Windows Logon Enforcement                                                                                                    | User Controllable                                                                                                    |   |  |  |  |  |
|                                                                                                    | SingleLocalLogon<br>Windows VPN Establishment<br>AllowRemoteUsers<br>i                                                                                                    | Help                                                                                                    | ~ |  |  |  |  |
|                                                                                                    |                                                                                                    |                                                                                                    |   |  |  |  |  |

然后导航至"首**选项(第2部分)",并取**消选中"禁**用自动证书选**择"选项。

 $\Box$   $\times$ 

File Help

| VPN                  | Preferences (Part 2<br>Profile:nnect -FTI | )<br>D-Lab\.XML Profile\AnyConne                                    | ect_Management_Tunnel.xml                     |   |
|----------------------|-------------------------------------------|---------------------------------------------------------------------|-----------------------------------------------|---|
| Backup Servers       | Disable Automatic (                       | Certificate Selection                                               | User Controllable                             | ^ |
| Certificate Matching | Proxy Settings                            | Native                                                              | ✓ User Controllable                           |   |
| Mobile Policy        | F                                         | Public Proxy Server Address:<br>Note: Enter public Proxy Server add | ress and Port here. Example:10.86.125.33:8080 |   |
|                      | Allow Local Proxy C                       | Connections                                                         |                                               |   |
|                      | Enable Optimal Gat                        | eway Selection                                                      | User Controllable                             |   |
|                      | Suspension Time                           | Threshold (hours)                                                   | 4                                             |   |
|                      | Performance Impr                          | ovement Threshold (%)                                               | 20                                            |   |
|                      | Automatic VPN Poli<br>Trusted Network F   | <b>cy</b><br>Policy                                                 | Disconnect ~                                  |   |
|                      | Untrusted Network                         | Policy                                                              | Connect ~                                     |   |
|                      | Trusted DNS Dom                           | ains                                                                |                                               |   |
|                      | Trusted DNS Serv<br>Note: addir           | ers<br>Ig all DNS servers in use is recomm                          | ended with Trusted Network Detection          |   |
|                      | Trusted Servers @<br>https://             | <pre>0 https://<server>[:<port>]</port></server></pre>              | Add                                           |   |
|                      |                                           |                                                                     | Delete                                        |   |
|                      |                                           |                                                                     |                                               |   |
|                      |                                           |                                                                     |                                               |   |
|                      |                                           |                                                                     |                                               | ~ |
|                      |                                           | 👔 Help                                                              |                                               |   |

#### 步骤2.创建AnyConnect VPN配置文件

除管理VPN配置文件外,还需要配置常规AnyConnect VPN配置文件。AnyConnect VPN配置文件 用于首次连接尝试,在此会话期间从FTD下载管理VPN配置文件。

使用AnyConnect配置文件编辑器创建AnyConnect VPN配置文件。在这种情况下,两个文件都包含 相同的设置,因此可以遵循相同的步骤。

#### 步骤3.将AnyConnect管理VPN配置文件和AnyConnect VPN配置文件上传到FMC

创建配置文件后,下一步是将其作为AnyConnect文件对象上传到FMC。

要将新的AnyConnect Management VPN配置文件上传到FMC,请导航到**Objects > Object** Management,然后从目录中选择**VPN** 选项,然后选择Add AnyConnect File按钮。

为文件提供名称,选择AnyConnect Management VPN Profile**作为文**件类型并保存对象。

 $\times$ 

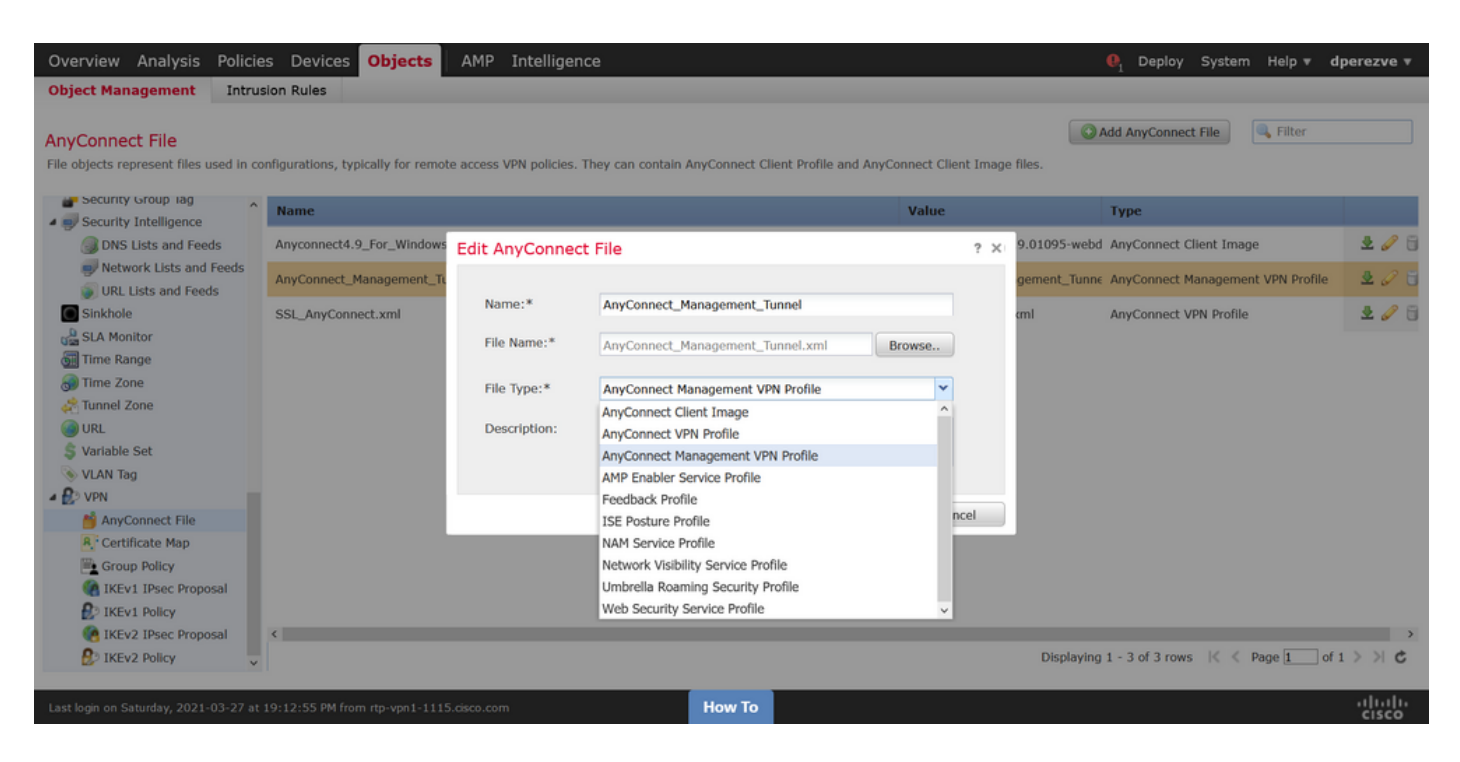

现在,要上传AnyConnect VPN配置文件,请再次导航到**Objects > Object Management**,然后从目 录中选择**VPN**选项,然后选择**Add AnyConnect File**按钮。

为文件提供名称,但此时选择AnyConnect VPN Profile作为文件类型并保存新对象。

| Overview Analysis Policie                                  | s Devices Objects                 | AMP Intelligen         | ce                                                          |                  |          |               | . Deploy System Help ▼ d          | perezve 🔻       |
|------------------------------------------------------------|-----------------------------------|------------------------|-------------------------------------------------------------|------------------|----------|---------------|-----------------------------------|-----------------|
| Object Management Intrus                                   | sion Rules                        |                        |                                                             |                  |          |               |                                   |                 |
| AnyConnect File<br>File objects represent files used in co | nfigurations, typically for remot | e access VPN policies. | They can contain AnyConnect Client Profile and A            | AnyConnect Clier | nt Image | files.        | Add AnyConnect File               |                 |
| Security Group lag                                         | Name                              |                        |                                                             | Value            |          |               | Туре                              |                 |
| Security Intelligence     DNS Lists and Feeds              | Anyconnect4.9_For_Windows         | Edit AnyConnec         | t File                                                      |                  | ? ×      | .9.01095-webd | AnyConnect Client Image           | 205             |
| Network Lists and Feeds     NPL Lists and Feeds            | AnyConnect_Management_Tu          |                        |                                                             |                  |          | gement_Tunne  | AnyConnect Management VPN Profile | 2 🖉 🖯           |
| Sinkhole                                                   | SSL_AnyConnect.xml                | Name:*                 | SSL_AnyConnect.xml                                          |                  |          | aml           | AnyConnect VPN Profile            | 203             |
| ्ञ्स SLA Monitor<br>ब्रा Time Range                        |                                   | File Name:*            | SSL_AnyConnect.xml                                          | Browse           |          |               |                                   |                 |
| 🗑 Time Zone                                                |                                   | File Type:*            | AnyConnect VPN Profile                                      | ~                |          |               |                                   |                 |
| Tunnel Zone                                                |                                   | Description:           | AnyConnect Client Image                                     | ^                |          |               |                                   |                 |
| \$ Variable Set                                            |                                   | Description            | AnyConnect VPN Profile<br>AnyConnect Management VPN Profile |                  |          |               |                                   |                 |
| 📎 VLAN Tag                                                 |                                   |                        | AMP Enabler Service Profile                                 |                  |          |               |                                   |                 |
| A BO VPN                                                   |                                   |                        | Feedback Profile                                            |                  |          |               |                                   |                 |
| ManyConnect File                                           |                                   |                        | ISE Posture Profile                                         | L.               |          |               |                                   |                 |
| R. Certificate Map                                         |                                   |                        | NAM Service Profile                                         |                  |          |               |                                   |                 |
| Group Policy                                               |                                   |                        | Network Visibility Service Profile                          |                  |          |               |                                   |                 |
| IKEv1 IPsec Proposal                                       |                                   |                        | Umbrella Roaming Security Profile                           |                  |          |               |                                   |                 |
| IKEV1 Policy                                               |                                   |                        | web security service Profile                                | Ŷ                |          |               |                                   | _               |
| IKEV2 IPSec Proposal                                       |                                   |                        |                                                             |                  |          | Displaying    | 1 - 3 of 3 rows 🔣 🐇 Page 🚺 of 1   | )<br> >> C      |
| Let many V                                                 |                                   |                        |                                                             |                  |          | 2.5pm Jung    |                                   |                 |
| Last login on Saturday, 2021-03-27 at                      | 19:12:55 PM from rtp-vpn1-1115    | i.cisco.com            | How To                                                      |                  |          |               |                                   | uluilu<br>cisco |

必须将配置文件添加到对象列表并分别标记为**AnyConnect Management VPN Profile和**AnyConnect VPN配**置文件**。

| Overview Analysis Policie                                  | es Devices Objects AMP Intelligence                                       |                                                                | . Deploy System Help ▼ 🛛                | lperezve 🔻      |
|------------------------------------------------------------|---------------------------------------------------------------------------|----------------------------------------------------------------|-----------------------------------------|-----------------|
| Object Management Intrus                                   | sion Rules                                                                |                                                                |                                         |                 |
| AnyConnect File<br>File objects represent files used in co | onfigurations, typically for remote access VPN policies. They can contain | a AnyConnect Client Profile and AnyConnect Client Image files. | O Add AnyConnect File                   |                 |
| Security Group lag                                         | Name                                                                      | Value                                                          | Туре                                    |                 |
| Security Intelligence  DNS Lists and Feeds                 | Anyconnect4.9_For_Windows                                                 | anyconnect-win-4.9.01095-                                      | webd AnyConnect Client Image            | 2 🧷 🖯           |
| Network Lists and Feeds<br>URL Lists and Feeds             | AnyConnect_Management_Tunnel                                              | AnyConnect_Management_                                         | Tunne AnyConnect Management VPN Profile | 2 🦉 🖯           |
| Sinkhole                                                   | SSL_AnyConnect.xml                                                        | SSL_AnyConnect.xml                                             | AnyConnect VPN Profile                  | 2 🥒 🖯           |
| 🗑 Time Range                                               |                                                                           |                                                                |                                         |                 |
| Cone Cone                                                  |                                                                           |                                                                |                                         |                 |
| \$ Variable Set                                            |                                                                           |                                                                |                                         |                 |
| VLAN Tag                                                   |                                                                           |                                                                |                                         |                 |
| AnyConnect File                                            |                                                                           |                                                                |                                         |                 |
| Group Policy                                               |                                                                           |                                                                |                                         |                 |
| IKEv1 IPsec Proposal IKEv1 Policy                          |                                                                           |                                                                |                                         |                 |
| IKEv2 IPsec Proposal IKEv2 Policy v                        | ¢                                                                         | Displ                                                          | aying 1 - 3 of 3 rows 🛛 🐇 🐇 Page 1 of   | →<br>1 > >  C   |
| Last login on Saturday, 2021-03-27 at                      | 19:12:55 PM from rtp-vpn1-1115.cisco.com                                  | How To                                                         |                                         | uluilu<br>cisco |

#### 步骤4.创建组策略

要创建新组策略,请导航到Objects > Object Management并从目录中选择VPN选项,然后选择 Group Policy并单击Add Group Policy按钮。

打开"**添加组策**略"窗口后,指定名称,定义AnyConnect池并打开"AnyConnect"**选项**卡。导航至 **Profile**,并在Client Profile下拉菜单中选择表示常规AnyConnect VPN Profile**的对**象。

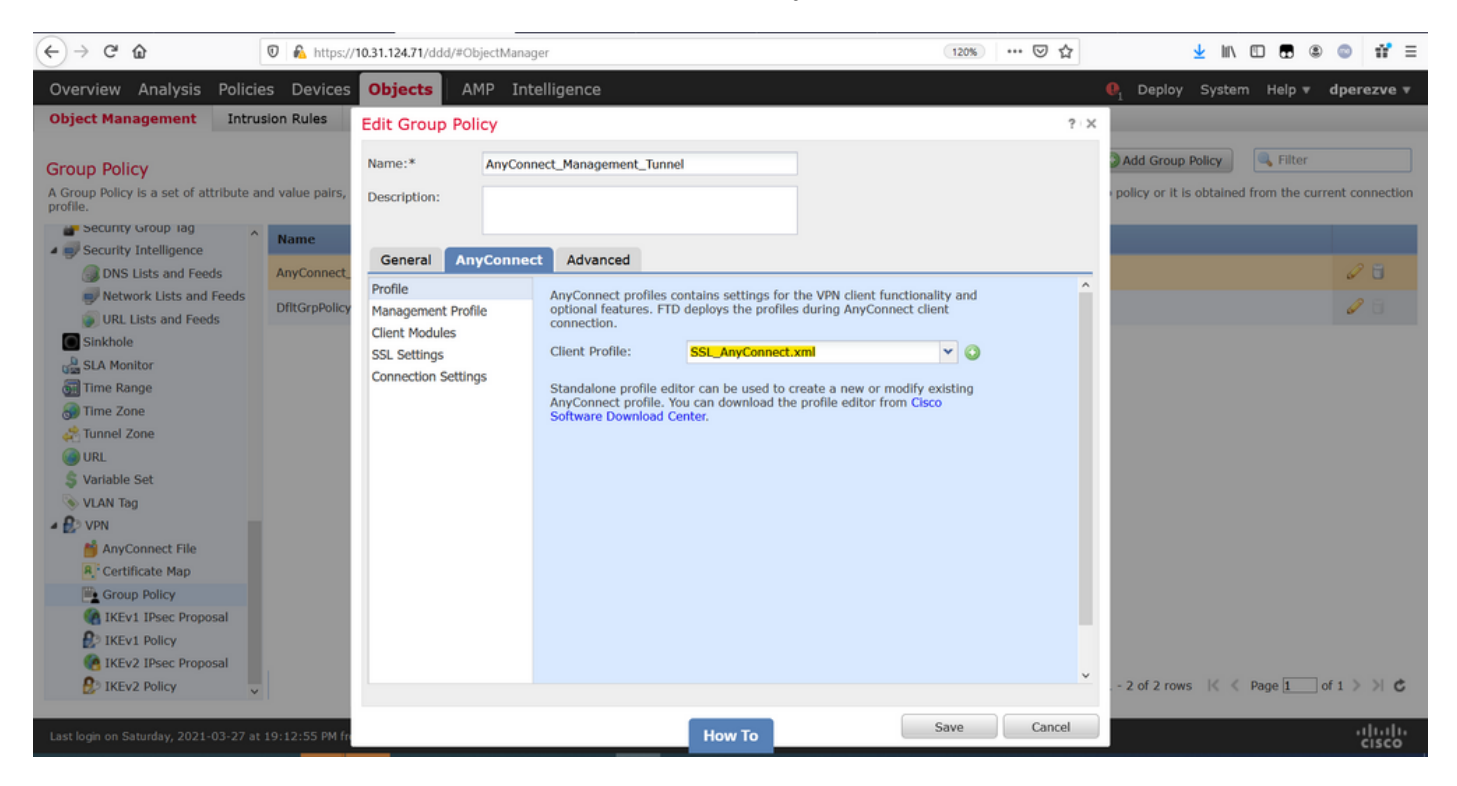

然后导航至**Management Profile选**项卡,并在Management Profile下拉菜单中选择包含 **Management VPN Profile**的对象。

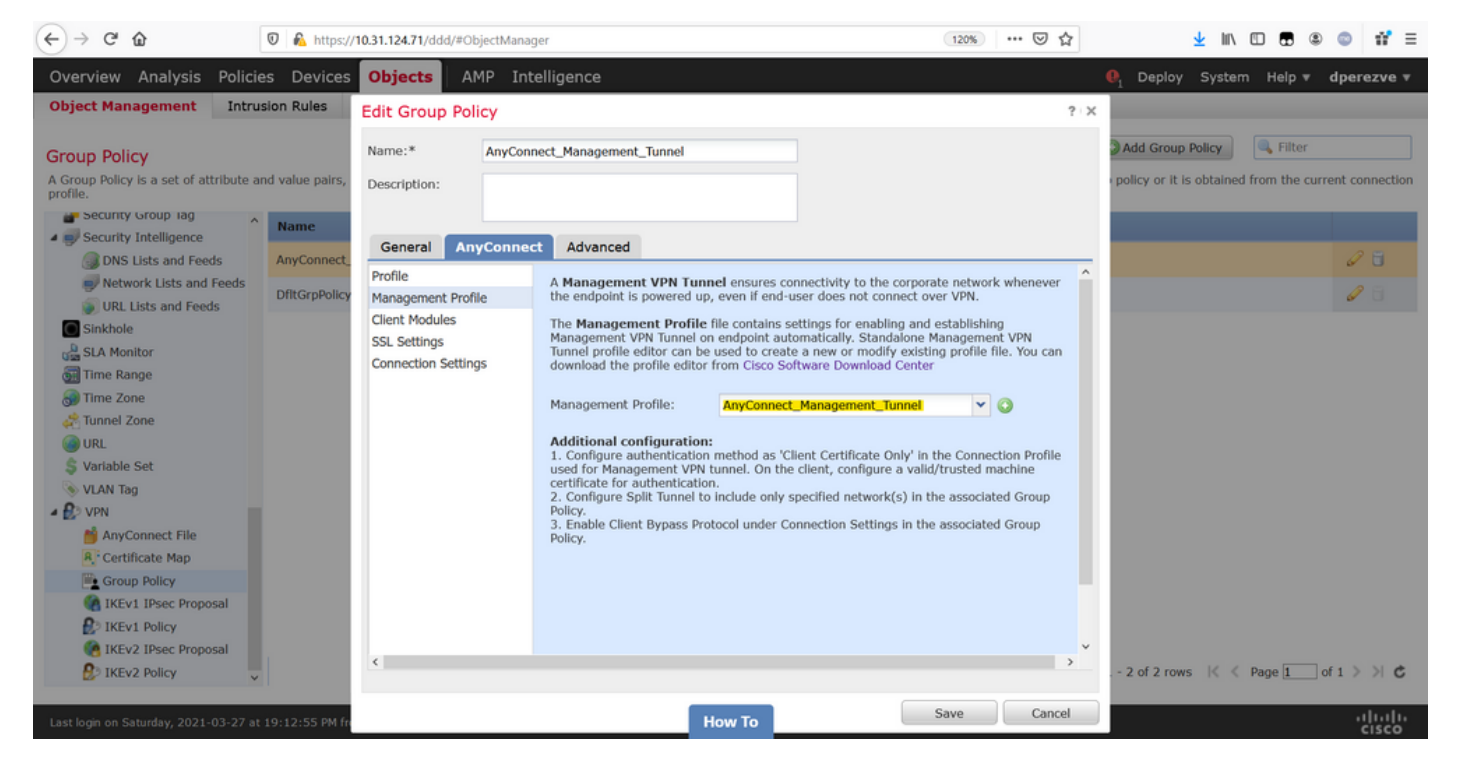

#### 保存更改以将新对象添加到现有组策略。

| Overview Analysis Policie                           | ies Devices Objects AMP Intelligence                                                                                                    | ystem Help <b>v dperezve v</b>     |
|-----------------------------------------------------|----------------------------------------------------------------------------------------------------|------------------------------------|
| Object Management Intrus                            | usion Rules                                                                                                    |                                    |
| Group Policy                                        | Add Group Poli                                                                                                    | ry Rilter                          |
| A Group Policy is a set of attribute ar<br>profile. | and value pairs, stored in a group policy object, that define the remote access VPN experience. The RADIUS authorization server assigns the group policy or it is ob | tained from the current connection |
| Security Group lag                                  | ^ Name                                                                                                    |                                    |
| Security Intelligence                               | Nanc                                                                                                    |                                    |
| DNS Lists and Feeds                                 | AnyConnect_Management_Tunnel                                                                                                    | Ø 🖥                                |
| Network Lists and Feeds                             | DftfGraphicy                                                                                                    | 18                                 |
| URL Lists and Feeds                                 |                                                                                                    | •                                  |
| Sinkhole                                            |                                                                                                    |                                    |
| SLA Monitor                                         |                                                                                                    |                                    |
| Time Range                                          |                                                                                                    |                                    |
| 💮 Time Zone                                         |                                                                                                    |                                    |
| Tunnel Zone                                         |                                                                                                    |                                    |
| () URL                                              |                                                                                                    |                                    |
| S Variable Set                                      |                                                                                                    |                                    |
| S VLAN Tag                                          |                                                                                                    |                                    |
| A NON                                               |                                                                                                    |                                    |
| MnyConnect File                                     |                                                                                                    |                                    |
| R. Certificate Map                                  |                                                                                                    |                                    |
| Group Policy                                        |                                                                                                    |                                    |
| IKEv1 IPsec Proposal                                |                                                                                                    |                                    |
| IKEv1 Policy                                        |                                                                                                    |                                    |
| IKEv2 IPsec Proposal                                |                                                                                                    |                                    |
| IKEV2 Policy                                        | Displaying 1 - 2 of 2 rows                                                                                                    | < < Page 1 of 1 > > C              |
|                                                     |                                                                                                    | بالبياب                            |
| Last login on Saturday, 2021-03-27 at               | How To                                                                                                    | cisco                              |

#### 步骤5.创建新的AnyConnect配置

在FMC中配置SSL AnyConnect由4个不同步骤组成。要配置AnyConnect,请导航**到Devices > VPN** > **Remote Access,**然后选择**Add**按钮。这必须打开"远**程访问VPN策略向导"**。

在**Policy Assigment** 选项卡上,选择手边的FTD设备,定义连接配置文件的名称并选中SSL复选框。

| Overview Analysis Policies Dev<br>Dashboards • Reporting Summary                                                    | ces Objects AMP Intellige                                                                                                    | ence                               | $oldsymbol{	heta}_i$ Deploy Sys                                                                                                    | tem Help <b>v dperezve v</b> |  |  |  |  |  |
|----------------------------------------------------------------------------------------------------|----------------------------------------------------------------------------------------------------|------------------------------------|----------------------------------------------------------------------------------------------------|------------------------------|--|--|--|--|--|
| Remote Access VPN Policy W                                                                                          | Remote Access VPN Policy Wizard                                                                                                    |                                    |                                                                                                    |                              |  |  |  |  |  |
| 1 Policy Assignment 2 Cor                                                                                           | nection Profile > 🌖 AnyCon                                                                                                    | nnect 🔰 🕘 Access & Certificate 🔰 5 | Summary                                                                                                    |                              |  |  |  |  |  |
| Targeted Dev<br>This wizard will<br>a new user-defin<br>Name:*<br>Description:<br>VPN Protocols:<br>Targeted Device | ices and Protocols<br>uide you through the required minimal side connection profile.<br>AnyConnect_Management_Tunnel<br>SSL IPsec-IKEv2<br>Available Devices<br>Available Devices<br>Content of the second second | Add                                | Before You Start      Before you start, ensure the following     complete Remote Access VPN Policy.      Dutentication Server      Authentication VPN clients.      Difigure Realm or RADIUS Server Group     or SSO to authenticate VPN clients.      Mare sure you have AnyConnect package     for VPN Client downloaded or you have     herelevant Cisco credentials to download     it during the wizard.      Device Interface     Interfaces should be already configured on     targeted devices so     interface group to     enable VPN access. |                              |  |  |  |  |  |
|                                                                                                    |                                                                                                    |                                    | Back                                                                                                    | Next Cancel                  |  |  |  |  |  |
| Last login on Thursday, 2021-03-25 at 17:01:05                                                                      | M from rtp-vpn6-107.cisco.com                                                                                                    | How To                             |                                                                                                    | uluiu<br>cisco               |  |  |  |  |  |

#### 在连**接配置文件**上,**选择Client Certificate Only**作为身份验证方法。这是该功能支持的唯一身份验 证。

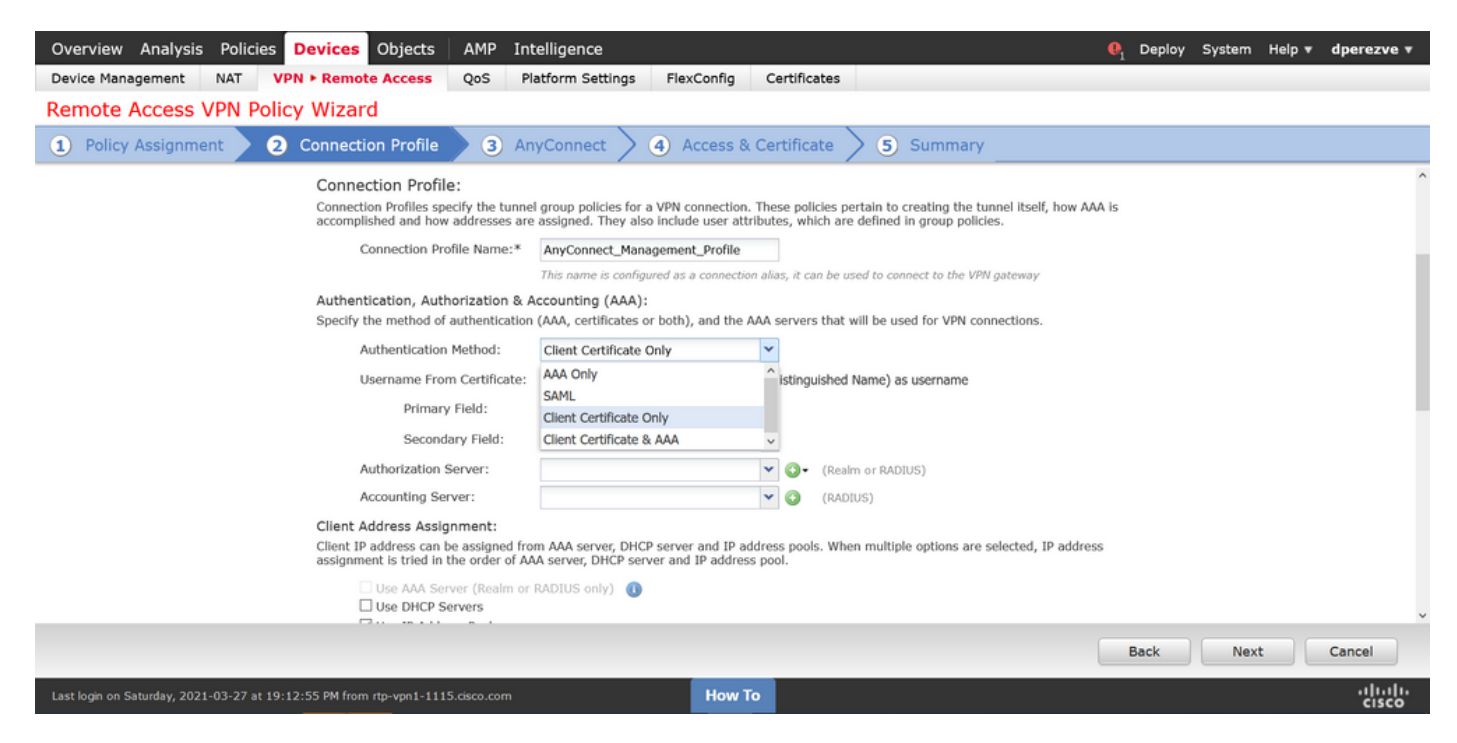

然后在Group Policy下拉列表中选择在步骤3中创建的Group Policy对象。

| Overview Analysis Policies Devices Objects AMP Intelli                                                               | gence                                                                                                    | ₽ <sub>1</sub> Deploy | y System | Help 🔻 | dperezve 🔻     |
|----------------------------------------------------------------------------------------------------|----------------------------------------------------------------------------------------------------|-----------------------|----------|--------|----------------|
| Device Management NAT VPN > Remote Access QoS Platfo                                                                 | rm Settings FlexConfig Certificates                                                                                           |                       |          |        |                |
| Remote Access VPN Policy Wizard                                                                                      |                                                                                                    |                       |          |        |                |
| 1 Policy Assignment 2 Connection Profile 3 AnyCo                                                                     | onnect $>$ 4 Access & Certificate $>$ 5 Summary                                                                               |                       |          |        |                |
| Authorization Server:                                                                                                | (Realm or RADIUS)                                                                                                    |                       |          |        | ·              |
| Accounting Server:                                                                                                   | V (RADIUS)                                                                                                    |                       |          |        |                |
| Client Address Assignment:<br>Client IP address can be assigned from A<br>assignment is tried in the order of AAA se | AA server, DHCP server and IP address pools. When multiple options are selected, II<br>rver, DHCP server and IP address pool. | address               |          |        |                |
| Use AAA Server (Realm or RAD<br>Use DHCP Servers<br>Use IP Address Pools                                             | IUS only) 🕕                                                                                                    |                       |          |        |                |
| IPv4 Address Pools: An                                                                                               | yConnect-Pool 🥜                                                                                                    |                       |          |        | _              |
| IPv6 Address Pools:                                                                                                  | Ø                                                                                                    |                       |          |        |                |
| Group Policy:                                                                                                    |                                                                                                    |                       |          |        |                |
| A group policy is a collection of user-orier<br>or create a Group Policy object.                                     | nted session attributes which are assigned to client when a VPN connection is establ                                          | shed. Select          |          |        |                |
| Group Policy:*                                                                                                    | VConnect_Management_Tunnel OftGrpPolicy                                                                                       |                       |          |        |                |
|                                                                                                    |                                                                                                    |                       |          |        |                |
|                                                                                                    |                                                                                                    | Back                  | Next     |        | Cancel         |
| Last login on Saturday, 2021-03-27 at 19:12:55 PM from rtp-vpn1-1115.cisco.com                                       | How To                                                                                                    | i i                   |          |        | ululu<br>cisco |

#### 在AnyConnect选项卡上,根据终端上的操作系统(OS)选择AnyConnect File Object。

| Overview Analysis Policies               | Devices Objects AMP Inte                                                                                         | lligence                                                                                              |                                          | . Deploy Sy | stem Help <del>v</del> | dperezve 🔻      |
|------------------------------------------|----------------------------------------------------------------------------------------------------|----------------------------------------------------------------------------------------------------|------------------------------------------|-------------|------------------------|-----------------|
| Device Management NAT V                  | VPN   Remote Access QoS Pla                                                                                      | tform Settings FlexConfig Certificate                                                                 | S                                        |             |                        |                 |
| Remote Access VPN Poli                   | icy Wizard                                                                                                    |                                                                                                    |                                          |             |                        |                 |
| 1 Policy Assignment 2                    | 2) Connection Profile 3 Any                                                                                      | Connect 4 Access & Certificate                                                                        | 5 Summary                                |             |                        |                 |
|                                          |                                                                                                    |                                                                                                    | ААА                                      |             |                        | ^               |
|                                          | AnyConnect Client Image<br>The VPN gateway can automatically down<br>initiated. Minimize connection setup time b | load the latest AnyConnect package to the client<br>y choosing the appropriate OS for the selected pa | device when the VPN connection is ckage. |             |                        |                 |
|                                          | Download AnyConnect Client packages from                                                                         | n Cisco Software Download Center.                                                                     | Show Re-order buttons                    |             |                        | - 1             |
|                                          | AnyConnect File Object Name                                                                                      | AnyConnect Client Package Name                                                                        | Operating System                         |             |                        |                 |
|                                          | Anyconnect4.9_For_Windows                                                                                        | anyconnect-win-4.9.01095-webdeploy-k9.pkg                                                             | Windows                                  |             |                        |                 |
|                                          |                                                                                                    |                                                                                                    |                                          |             |                        |                 |
|                                          |                                                                                                    |                                                                                                    |                                          |             |                        |                 |
|                                          |                                                                                                    |                                                                                                    |                                          |             |                        |                 |
|                                          |                                                                                                    |                                                                                                    |                                          |             |                        |                 |
|                                          |                                                                                                    |                                                                                                    |                                          |             |                        |                 |
|                                          |                                                                                                    |                                                                                                    |                                          |             |                        |                 |
|                                          |                                                                                                    |                                                                                                    |                                          |             |                        |                 |
|                                          |                                                                                                    |                                                                                                    |                                          |             |                        |                 |
|                                          |                                                                                                    |                                                                                                    |                                          |             |                        |                 |
|                                          |                                                                                                    |                                                                                                    |                                          |             |                        | ×               |
|                                          |                                                                                                    |                                                                                                    |                                          | Back        | Next                   | Cancel          |
| Last login on Saturday, 2021-03-27 at 19 | 9:12:55 PM from rtp-vpn1-1115.cisco.com                                                                          | How To                                                                                                |                                          |             |                        | uluilu<br>cisco |

在Access & Certificate上,指定FTD必须使用的证书,以探测Windows客户端的身份。

**注意:**由于用户在使用管理VPN功能时不应与AnyConnect应用交互,因此证书需要完全受信 任,并且不得打印任何警告消息。

**注意:**为防止证书验证错误,证书的使用者名称中包含的公用名称(CN)字段必须与XML配置 文件服务器列表中定义的FQDN匹配(步骤1和步骤2)。

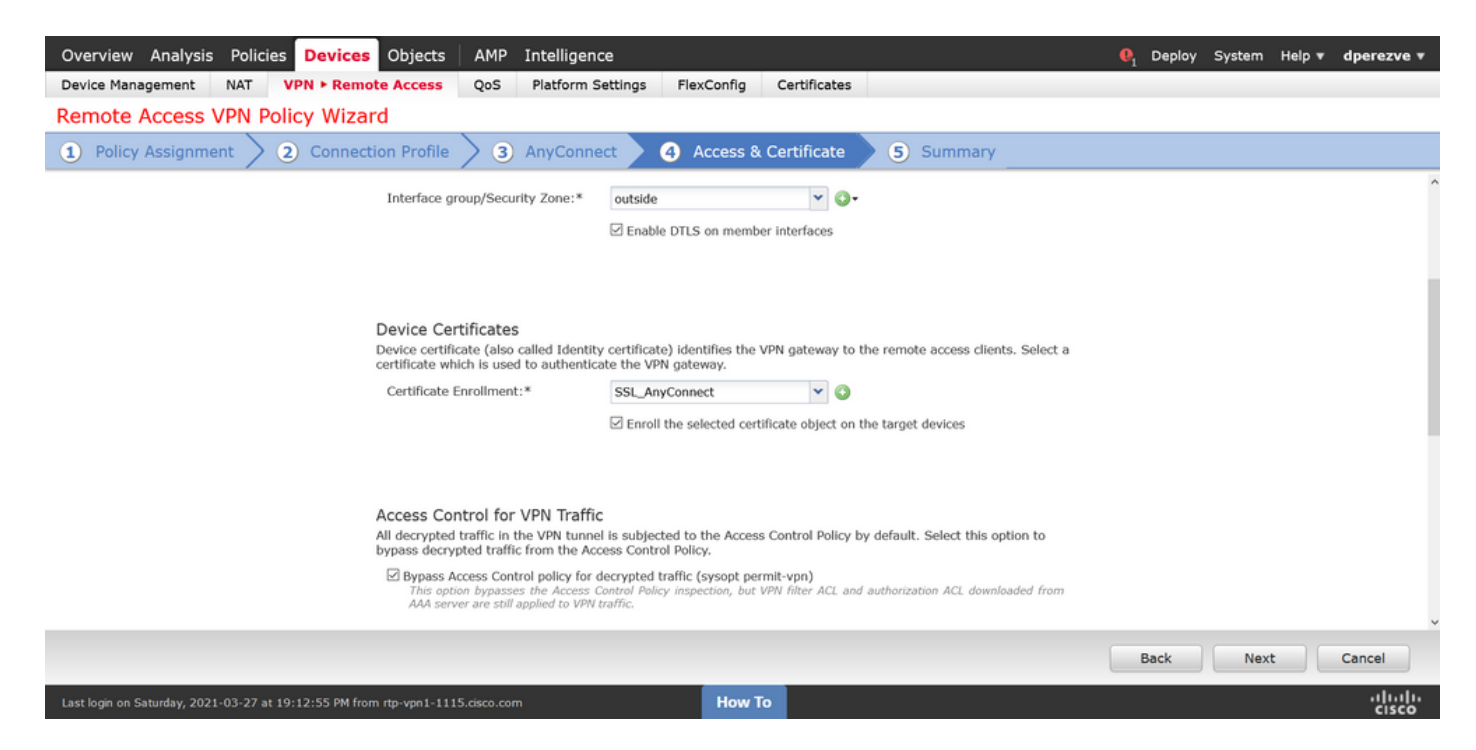

#### 最后,在"摘要"选项卡上选择"完成"按钮以添加新的AnyConnect配置。

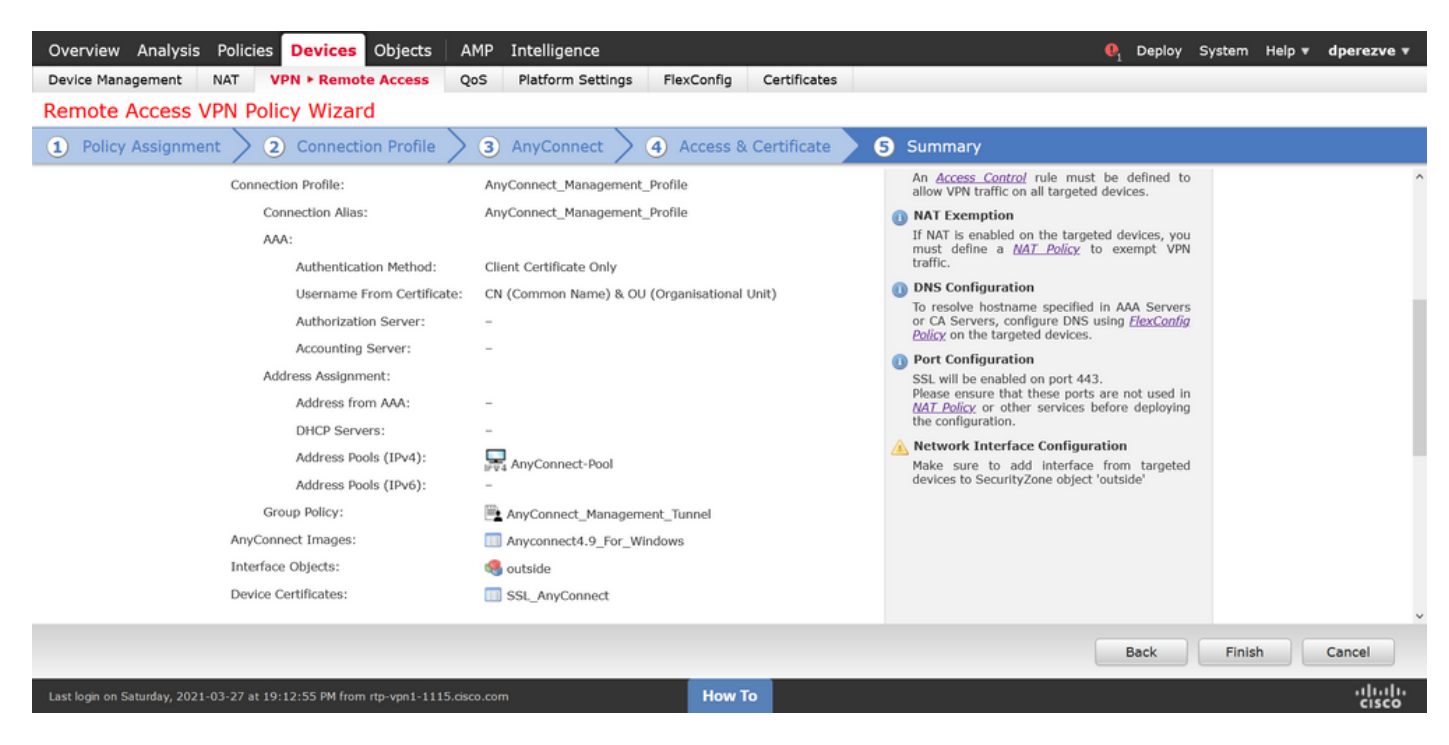

#### 步骤6.创建URL对象

导航至**对象>对象管**理,**然后从**目录中选择URL。然后在"**添加URL**"下**拉菜单中**选择"添加对象"。

为对象提供名称,并使用在管理VPN配置文件服务器列表中指定的相同FQDN/用户组定义URL(步骤2)。 在本例中,URL必须为dperezve.jyoungtalabdomain.cisco.com/AnyConnect\_Management\_Tunnel。

| Overview Analysis Policie | es Devices Objects            | AMP Intelligend           | ce                                       |                                 | . ■ Deploy         | System Help <b>v dperezve</b>                                          |    |
|---------------------------|-------------------------------|---------------------------|------------------------------------------|---------------------------------|--------------------|------------------------------------------------------------------------|----|
| Object Management Intrus  | sion Rules                    |                           |                                          |                                 |                    |                                                                        |    |
| URL                       | r IP address. You can use URI | objects and groups in va  | rious places, including access control p | olicies and event searches. For | Add URL            | Filter     Show Unused Objects     scontrol rule that blocks a specifi |    |
| Cogurity Croup Tha        | Name                          | objecto ente groupe in co |                                          | Valu                            | 10                 | Override                                                               |    |
| Security Group Tag        | Maine                         |                           |                                          | Valu                            | c                  | overnue                                                                |    |
| DNS Lists and Foods       |                               |                           | No reco                                  | rde to dieplay                  |                    |                                                                        |    |
| Network Lists and Feeds   |                               | New URL Obje              | NO TECO                                  | 2 X                             |                    |                                                                        |    |
| URL Lists and Feeds       |                               | New OKL ODJe              | icts                                     |                                 |                    |                                                                        |    |
| Sinkhole                  |                               | Name                      | Management_Tunnel                        |                                 |                    |                                                                        |    |
| SLA Monitor               |                               | Description               |                                          |                                 |                    |                                                                        |    |
| Time Range                |                               |                           |                                          |                                 |                    |                                                                        |    |
| 🕣 Time Zone               |                               |                           |                                          |                                 |                    |                                                                        |    |
| and Tunnel Zone           |                               | URL                       | https://dperezve.jyoungta-labdoma        |                                 |                    |                                                                        |    |
| () URL                    |                               | Allow Overrides           |                                          |                                 |                    |                                                                        |    |
| \$ Variable Set           |                               |                           |                                          |                                 |                    |                                                                        |    |
| VLAN Tag                  |                               |                           |                                          | Save Cancel                     |                    |                                                                        |    |
| A PVN                     |                               |                           |                                          |                                 |                    |                                                                        |    |
| ManyConnect File          |                               |                           |                                          |                                 |                    |                                                                        |    |
| R. Certificate Map        |                               |                           |                                          |                                 |                    |                                                                        |    |
| Group Policy              |                               |                           |                                          |                                 |                    |                                                                        |    |
| IKEv1 IPsec Proposal      |                               |                           |                                          |                                 |                    |                                                                        |    |
| IKEv1 Policy              |                               |                           |                                          |                                 |                    |                                                                        |    |
| REV2 IPsec Proposal       |                               |                           |                                          |                                 | No data to display | <pre>&lt;&lt; Page 1 of 1 &gt; &gt;</pre>                              | e) |
|                           |                               |                           |                                          |                                 |                    |                                                                        |    |
|                           |                               |                           | How To                                   |                                 |                    | -1[1-1]<br>CISCO                                                       | 5  |

保存更改以将对象添加到对象列表。

#### 步骤7.定义URL别名

要启用AnyConnect配置中的URL别名,请导航至**Devices > VPN > Remote Access**,然后单击铅笔 图标进行编辑。

然后,在"连接配置文件"选项卡上,选择现有配置,导航至"别名",单击"添加"按钮并在"URL别名 "下拉**菜单中选**择"URL对象"。确保选**中"**已启用"复选框。

| Overview Analysis Policies Device                                              | Edit Connection Profile                                                                                                    | ? ×            | 🎙 Deploy System Help 🔻 dperezve 🔻 |
|--------------------------------------------------------------------------------|----------------------------------------------------------------------------------------------------|----------------|-----------------------------------|
| Device Management NAT VPN > Rem<br>AnyConnect_Management_<br>Enter Description | Connection Profile:* AnyConnect_Management_Tunnel Group Policy:* AnyConnect_Management_Tunnel Edit Group Policy                                                                            |                | E Delice Accimenter (1)           |
| Connection Profile Access Interfaces                                           | Client Address Assignment AAA Aliases                                                                                                    |                | Policy Assignments (1)            |
| Name<br>DefaultWEBVPNGroup                                                     | Alias Names: Add URL Alias ?<br>Incoming users can ch<br>can be turned on or of<br>Name OK Cancel                                                                                          | n this device  | ©<br>∕ 3                          |
| AnyConnect_Management_Tunnel                                                   |                                                                                                    |                | nel 🥔 🖥                           |
|                                                                                | URL Alias:<br>Configure the list of URL alias which your endpoints can select on web access. If users choose the for<br>system will automatically log them in via this connection profile. | ollowing URLs, |                                   |
|                                                                                | URL Status                                                                                                    |                |                                   |
|                                                                                |                                                                                                    |                |                                   |
|                                                                                | Save                                                                                                    | Cancel         |                                   |
| Last login on Monday, 2021-04-05 at 23:55:27 PM from                           | rtp-vpn4-759.cisco.com How To                                                                                                    |                |                                   |

保存更改并将配置部署到FTD。

## 验证

部署完成后,需要与AnyConnect VPN配置文件进行第一个手动AnyConnect连接。在此连接期间 ,管理VPN配置文件从FTD下载并存储在C:\ProgramData\Cisco\Cisco AnyConnect Secure Mobility Client\Profile\MgmtTun中。此时,必须通过管理VPN配置文件启动后续连接,无需任何用 户交互。

## 故障排除

对于证书验证错误:

- •确保FTD上已安装证书颁发机构(CA)的根证书。
- •确保在Windows计算机存储上安装由同一CA签名的身份证书。
- •确保CN字段包含在证书中,并且与在URL别名中定义的管理VPN配置文件和FQDN的服务器列 表中定义的FQDN相同。

对于管理隧道未启动:

•确保已下载管理VPN配置文件并将其存储在C:\ProgramData\Cisco\Cisco AnyConnect Secure Mobility Client\Profile\MgmtTun中。

•确保管理VPN配置文件的名称**为VpnMgmtTunProfile.xml**。 有关连接问题,请收集DART捆绑包并联系Cisco TAC以进一步研究。